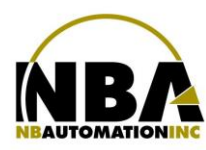

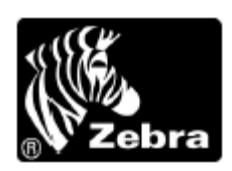

## **S600**

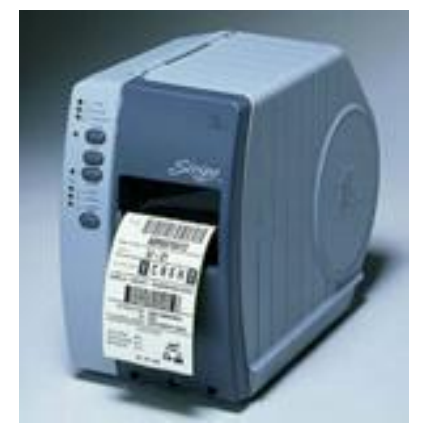

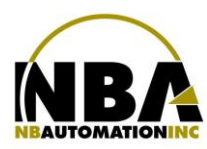

1. Ajuster les vis de la tête d'impression

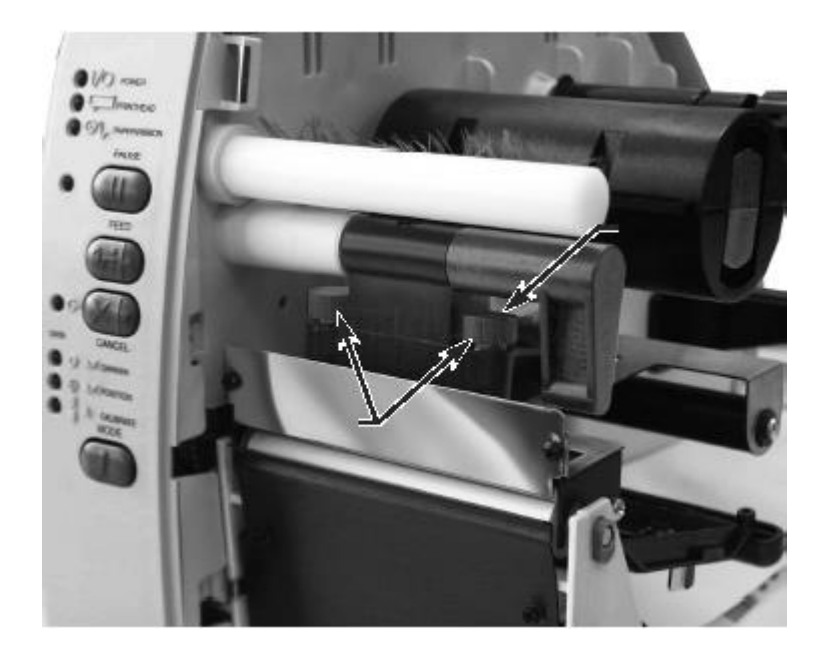

2. Mettre le capteur (sensor) dans le fond complètement

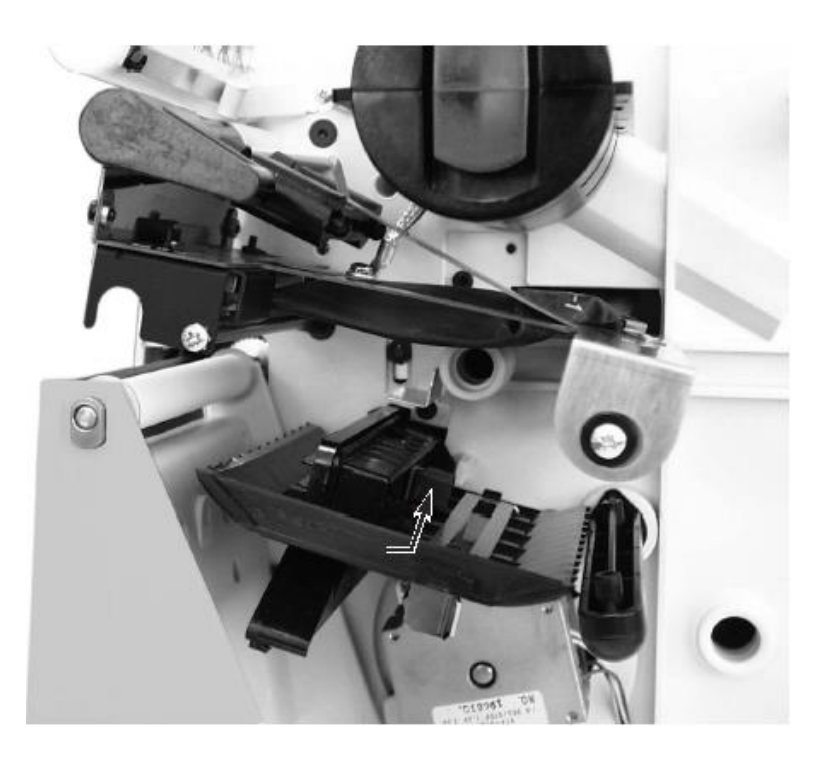

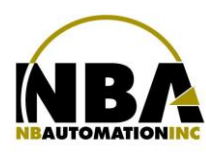

3. Pousser au fond le support à ruban d'impression pour qu'il roule facilement

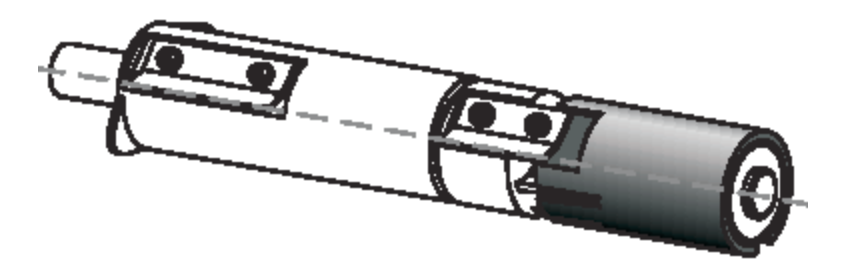

4. Installer ruban

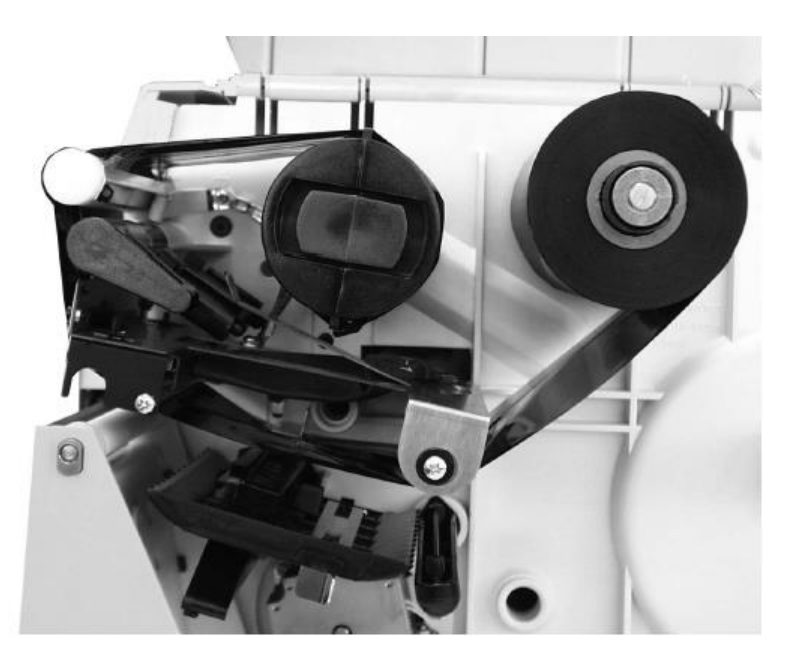

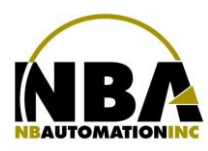

5. Installer le papier et ajuster le guide de papier

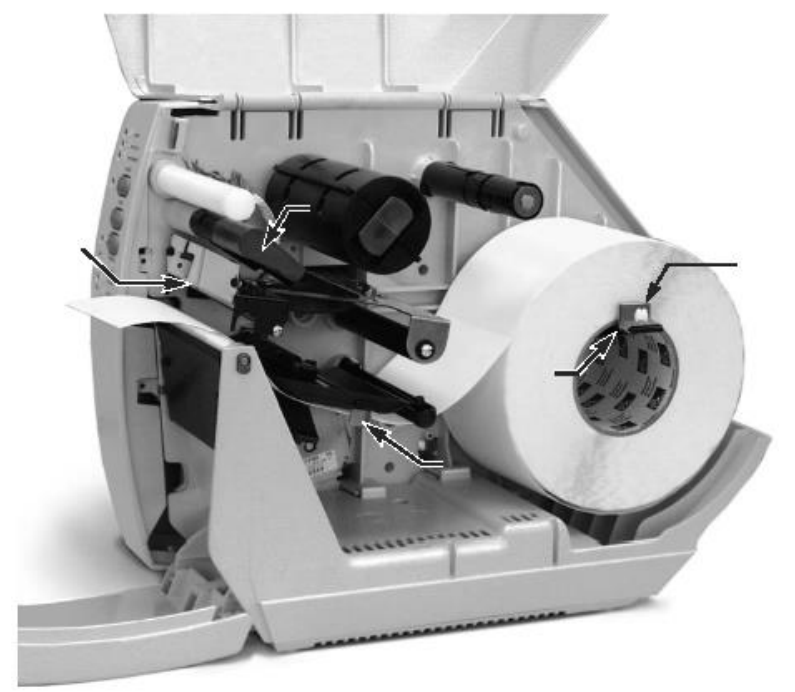

- 6. Pour réinitialiser les paramètres par défaut : appuyez et <u>maintenez</u> les boutons FEED et PAUSE tout en allumant l'imprimante. Conservez de façon permanente ces valeurs en mémoire en appuyant sur le bouton MODE 4 fois; les voyants lumineux DARKEN, POSITION et CALIBRATE clignotent, indiquant que les changements sont enregistrés. Pour revenir en mode d'impression, fermez et rallumez l'imprimante.
- 7. Mettre à ON;
- 8. Installer les pilotes (drivers) de l'imprimante;
- 9. Démarrer l'application ChronoMEDIC Production;
- 10. Sélectionner l'onglet <Utilitaires>, activez le bouton CONFIGURATION, puis activez le bouton IMPRIMANTES à partir de l'écran de configuration;
- 11. Sélectionner l'onglet d'étiquette à configurer;
- 12. Activez le formulaire souhaité en sélectionnant le statut < Présent>;
- 13. Sélectionnez une imprimante locale ou sur le réseau;
- 14. Sélectionnez la densité de l'imprimante;
- 15. Activez le bouton RÉINITIALISER;
- 16. Activez le bouton MAJ DE L'ÉTIQUETTE;
- 17. Activez le bouton TEST D'IMPRESSION;
- 18. Réglage terminé.